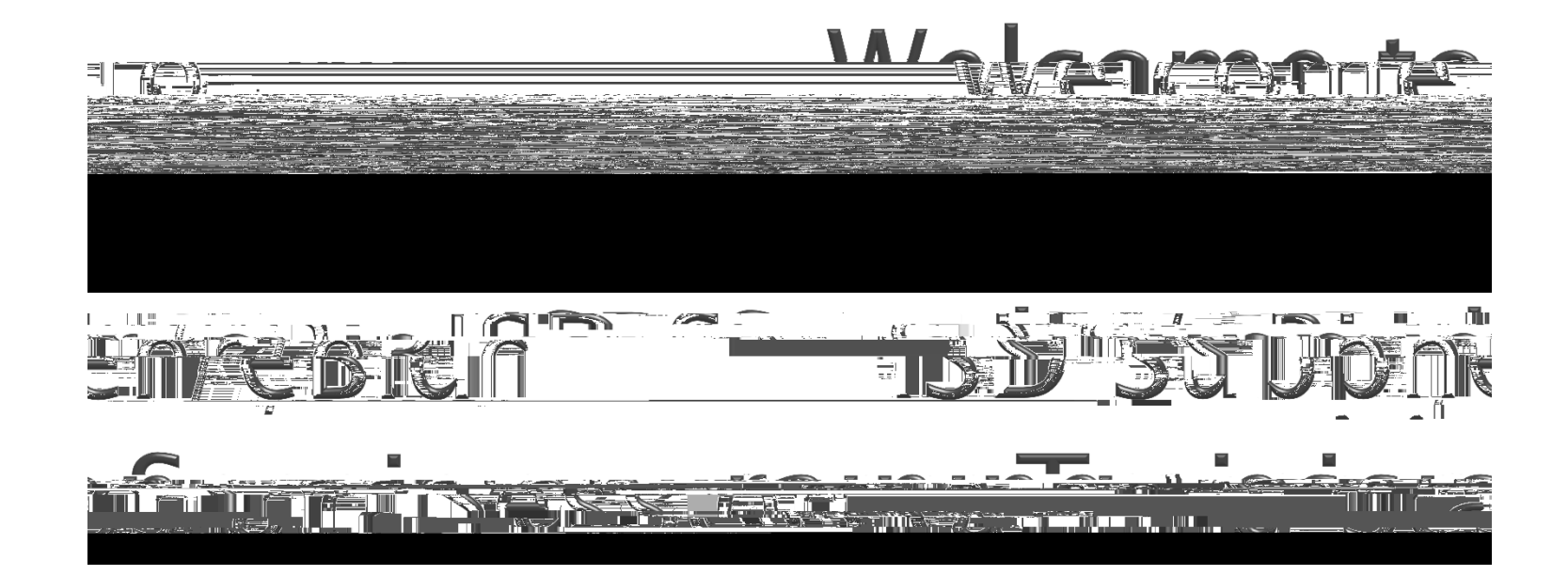

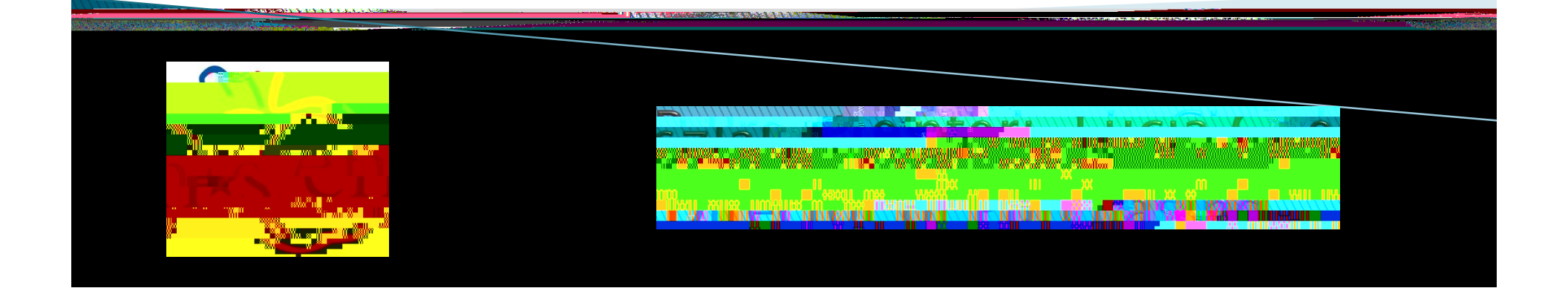

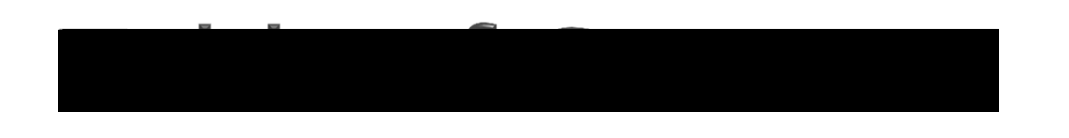

**Supplier Registration** 

**Bid Notification Emails** 

PHASE 2 - SUBMIT A BID

**Bid Responses** 

**Bid Submission** 

5. Bid Retraction

1.

2.

1

2.

3

4

Page No. PHASE 1 - REGISTER AS A SUPPLIER 4-20 **Registration Activation Notification** 21 - 2224 25 - 3334 **Bid Submission Confirmation Email** 35 36-38

39

- **Bid Retraction Confirmation Email** 6
- **Bid Addendum Notification Email** 7

# **PHASE 1** REGISTER AS A SUPPLIER

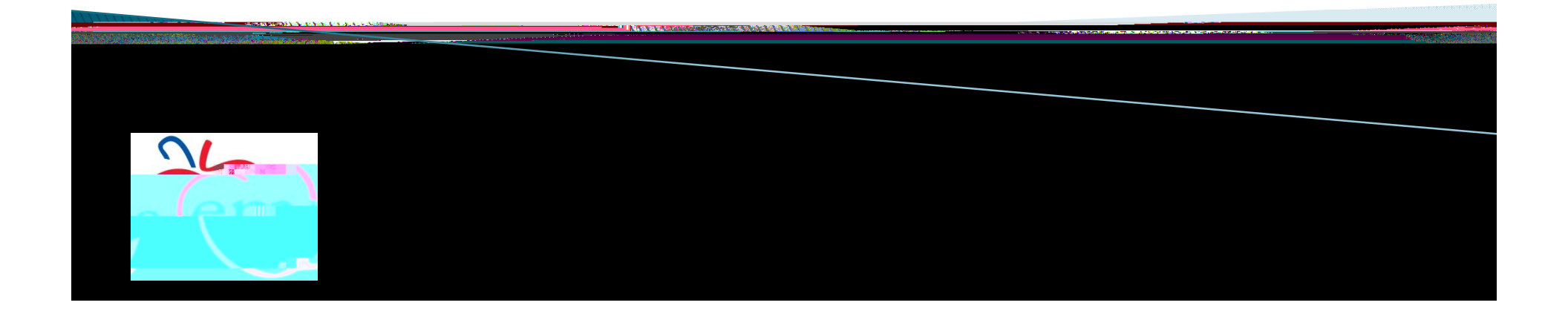

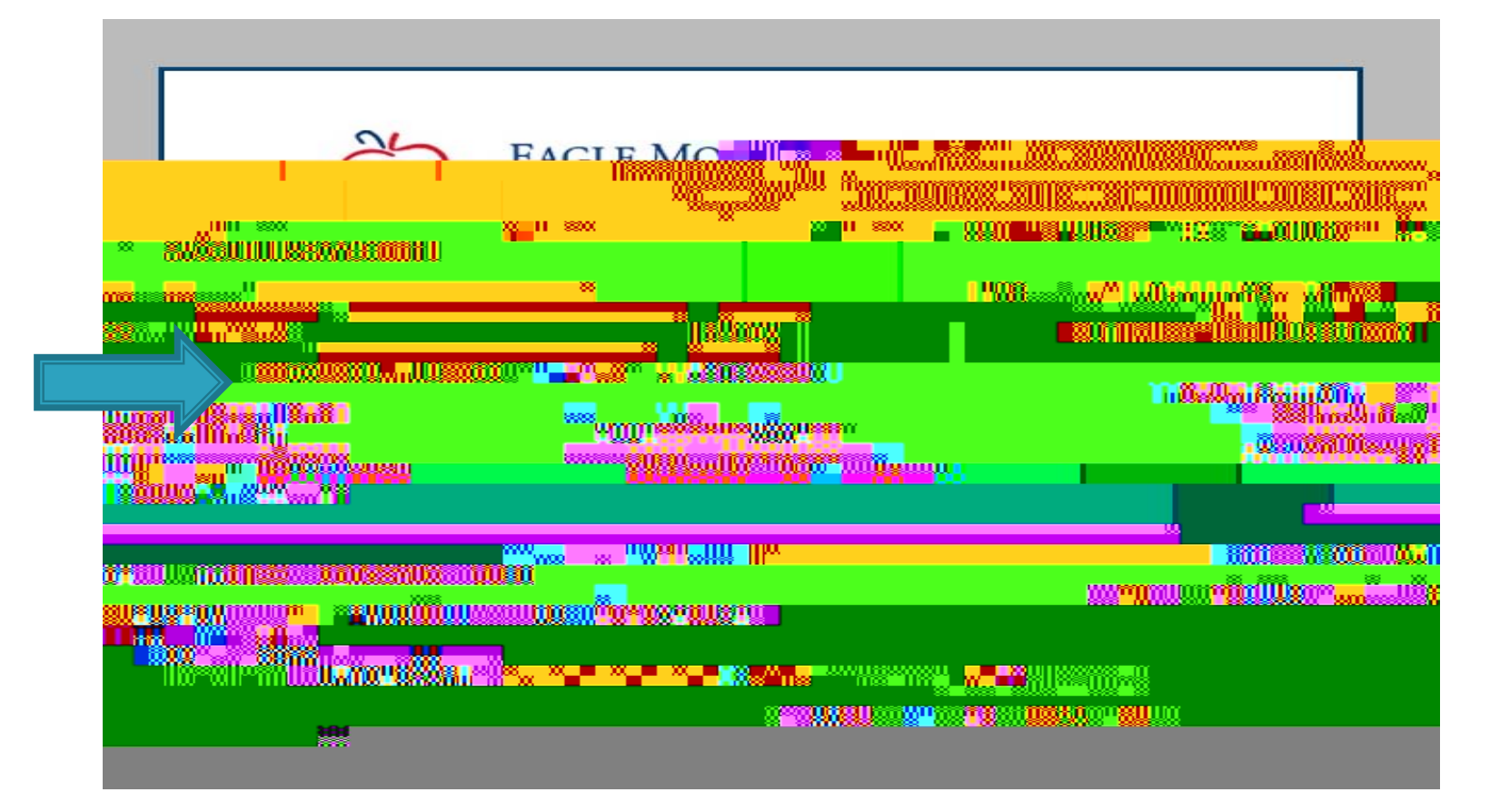

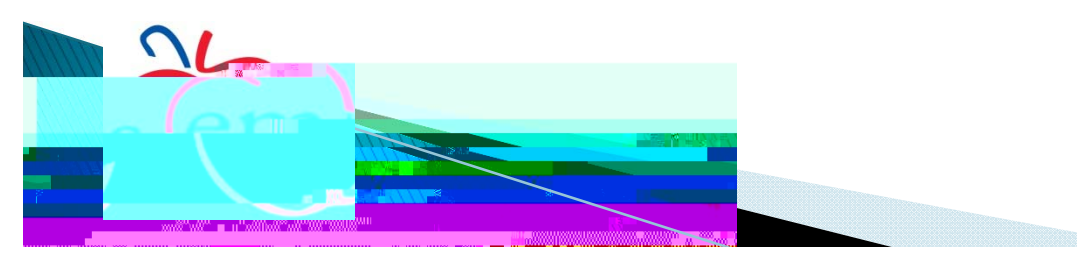

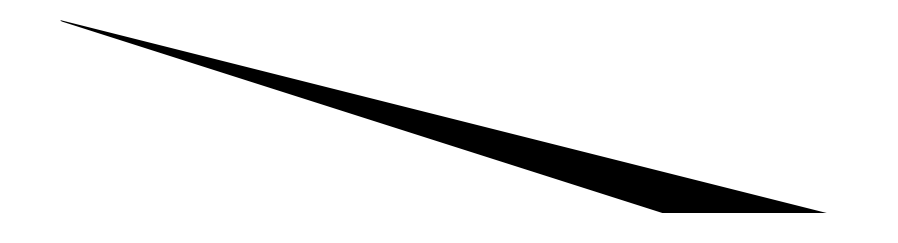

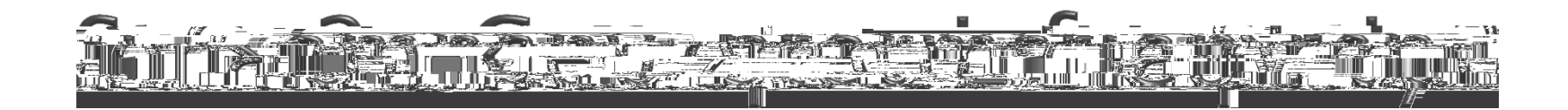

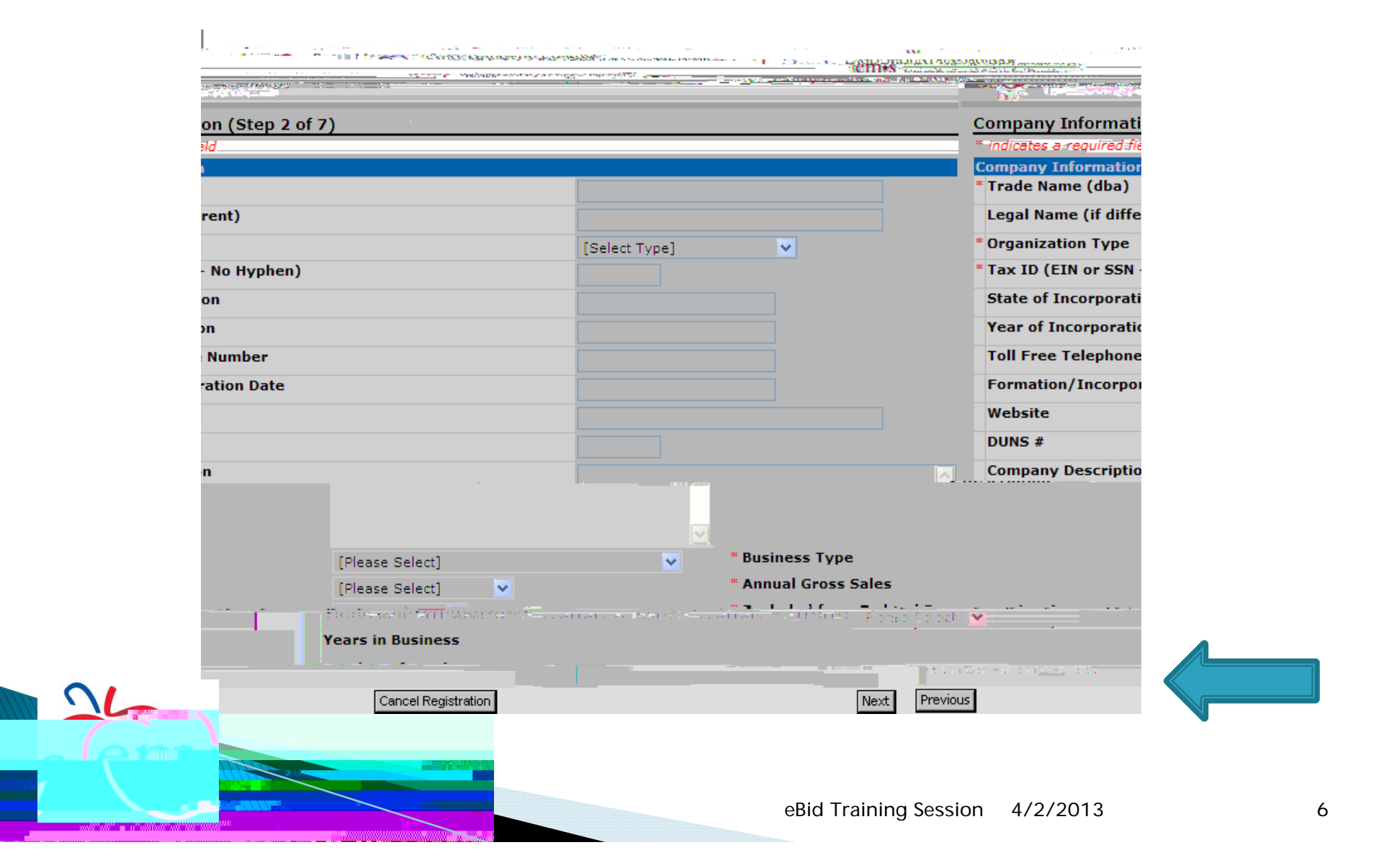

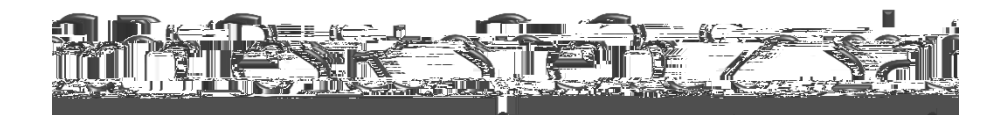

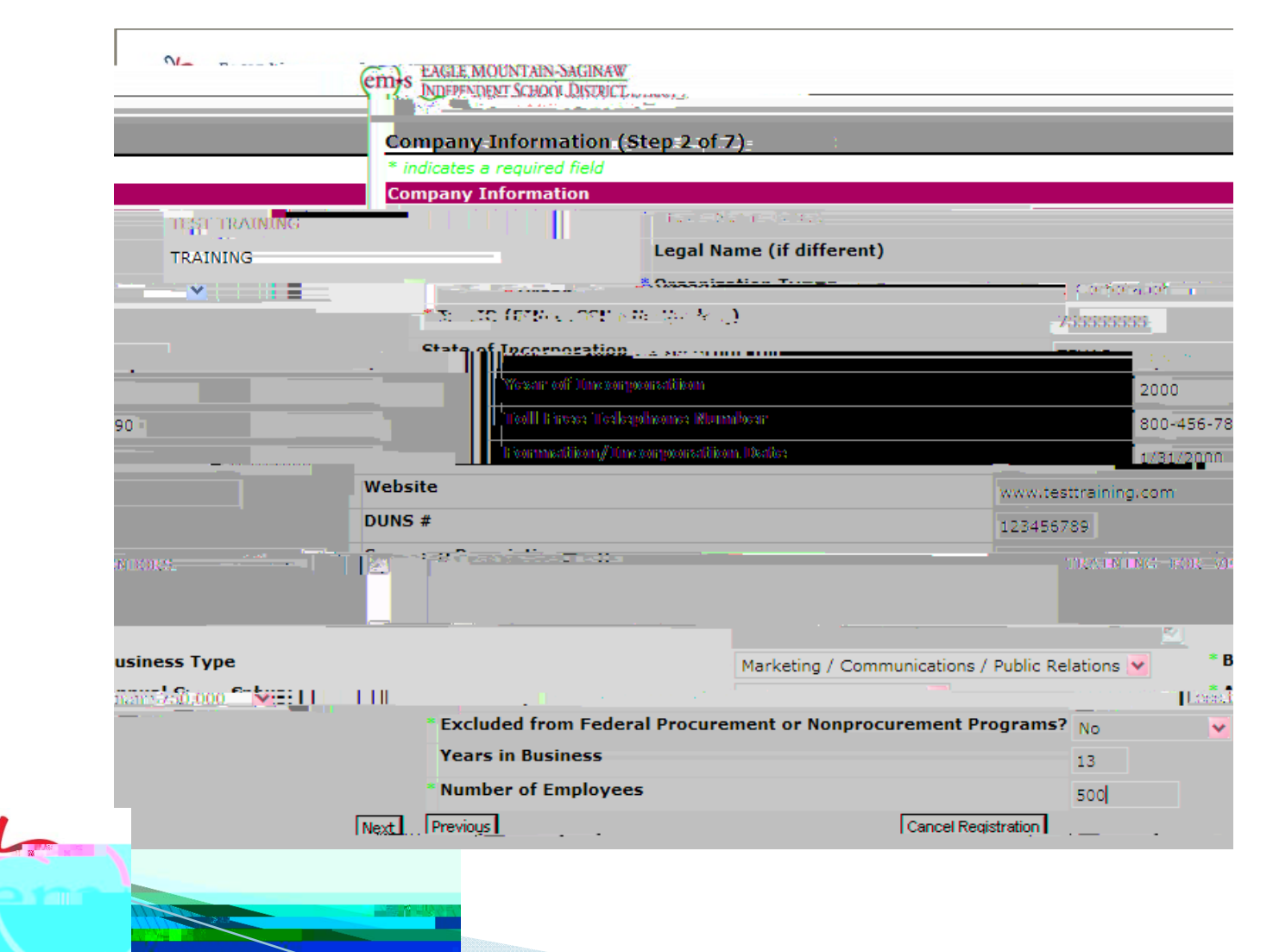

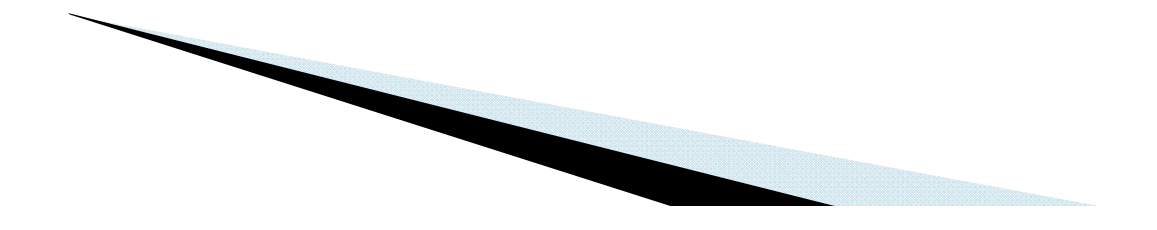

| ination (Sten 4 of 72                                                                                                    |                                                                                                    |
|----------------------------------------------------------------------------------------------------|----------------------------------------------------------------------------------------------------|
|                                                                                                    | Special Classifications                                                                                                    |
| ate of Texas<br>er 500 people in the State of Texas                                                                                                    | Special Classifications Large Employer in the<br>My company employs of                                                                                                    |
| //                                                                                                    | My. Company holds a current contract(s                                                                                                    |
| 1/ <u>Re-Decen</u> mentofuqiormation Resources.com/do                                                                                                    | <ul> <li>- Constant and the Source State State State State</li> </ul>                                                                                                    |
|                                                                                                    | acian una<br>1960 - El Calendario, decentrativo d'Alcani Interació, più si primpio anne escana com                                                                                                    |
| _vγ∈(                                                                                                    | Company holds a current contract(s) awarded by SPONT                                                                                                    |
|                                                                                                    | ico: กิจเข้มของติดอินมา เสขาสะไข้ประมาณจะช่วยสามเรื่อยข้อการจูบบารสับเละจำหรือสินข้อสุนของจะ                                                                                                    |
|                                                                                                    | . Company on calair, ment contraction available of Conica Bartness (Harris Ser Akuf                                                                                                    |
|                                                                                                    | 12 <u>24</u> 11 1                                                                                                    |
| Company (page) a standy addiged i have been with Hill<br>The second standy addiged in the second standy                                                                                                    | الا من المحمد العربي (2010).<br>محمد المحمد العربي (2010).<br>محمد المحمد (2011).                                                                                                    |
| plong,                                                                                                    | My Company holds a curr                                                                                                    |
| robasing Network, http://www.tcpn.org/default.aspy2/                                                                                                    | name=bidder.ipfo                                                                                                    |
| My Company noics a current contrad (s)                                                                                                    | eweroed by YCPN                                                                                                    |
| TIPS - The Interlocal Purchasing System,                                                                                                    | , http://www.tios-usa.com/toxas/indox.cfm                                                                                                    |
| My Company noice a current ceptrad(a)                                                                                                    | towardpu towardpu towar |
| THASSEN TO A 178                                                                                                    | ราก และสาราสาราชสรรมสาราช สาราชสรรมสาราชสรรมสาราชสรรมสาราชสรรมสาราชสรรมสาราชสรรมสาราชสรรมสาราชสรรมสาราชสรรมสารา<br>สาราชสรรมสาราชสรรมสาราชสรรมสาราชสรรมสาราชสรรมสาราชสรรมสาราชสรรมสาราชสรรมสาราชสรรมสาราชสรรมสาราชสรรมสาราชสรรมสาร                                                                                                    |
| My Company hat                                                                                                    | ids a current centrad (s) awarded by 1PASS                                                                                                    |
| (a) The second second s<br>Second second sec | n an the second second second second second second second second second second second second second second seco<br>The second second second second second second second second second second second second second second second sec                                                                                                    |
| Antines (Willie Constitution), Carlling Conservation / Constitution / A                                                                                                    | 82                                                                                                    |
|                                                                                                    |                                                                                                    |
|                                                                                                    |                                                                                                    |
|                                                                                                    |                                                                                                    |
|                                                                                                    |                                                                                                    |
|                                                                                                    |                                                                                                    |

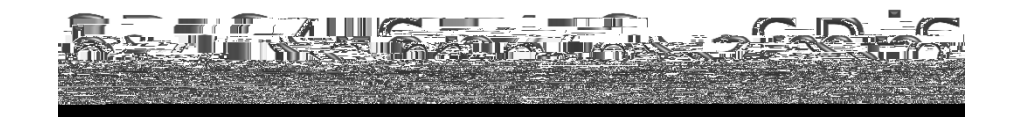

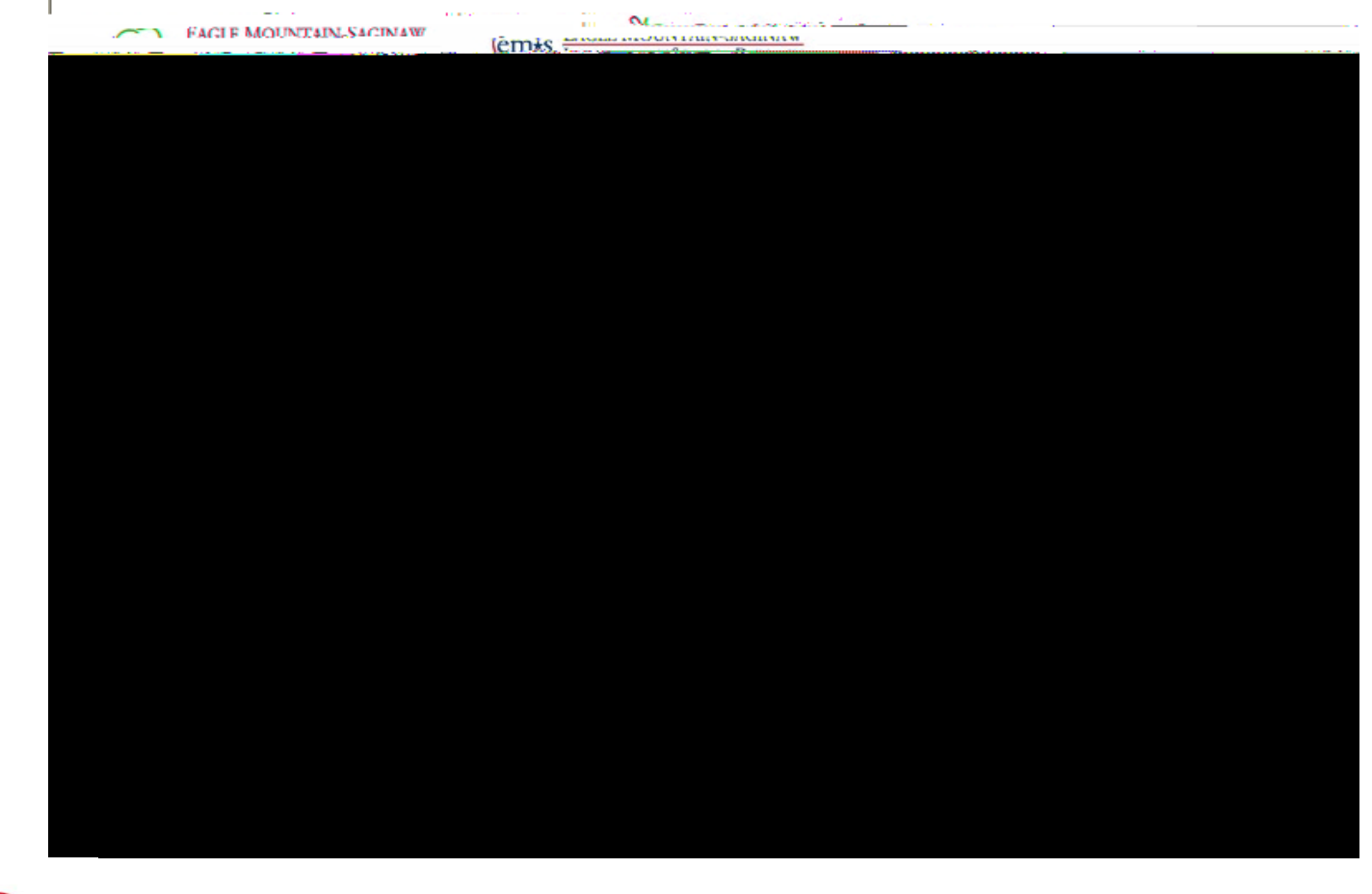

### A REAL PROPERTY OF CONTRACTOR OF STREET A Attac id-£18. field-Commodition ? walk (20) [Save Selections] [Search] Selected Commodities: Expand All) 📝 llapse All) Save Selections E Comme + Annoned H Art and Craft Automotive Click on a commodity and save selection. E computer Repeat this step for Custodial as many + manay-1 Statutety E Fine\_Arts= commodities as H Flags and Signs E Food and Beverage you provide. Fuels and university. ■ Furniture 🗷 Call II. TaxaCastin Res Survey ⊞lGrounds. ⊞JHealth₁ **€**JHVAC ■JIndustrial ant/Manufacturing Instructional $\cap$ eBid Training Session 4/2/2013

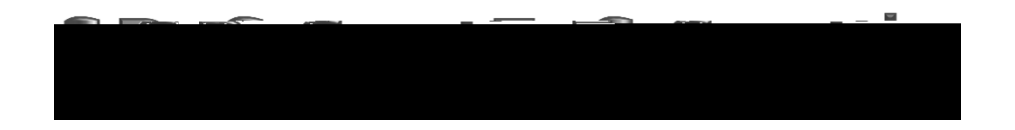

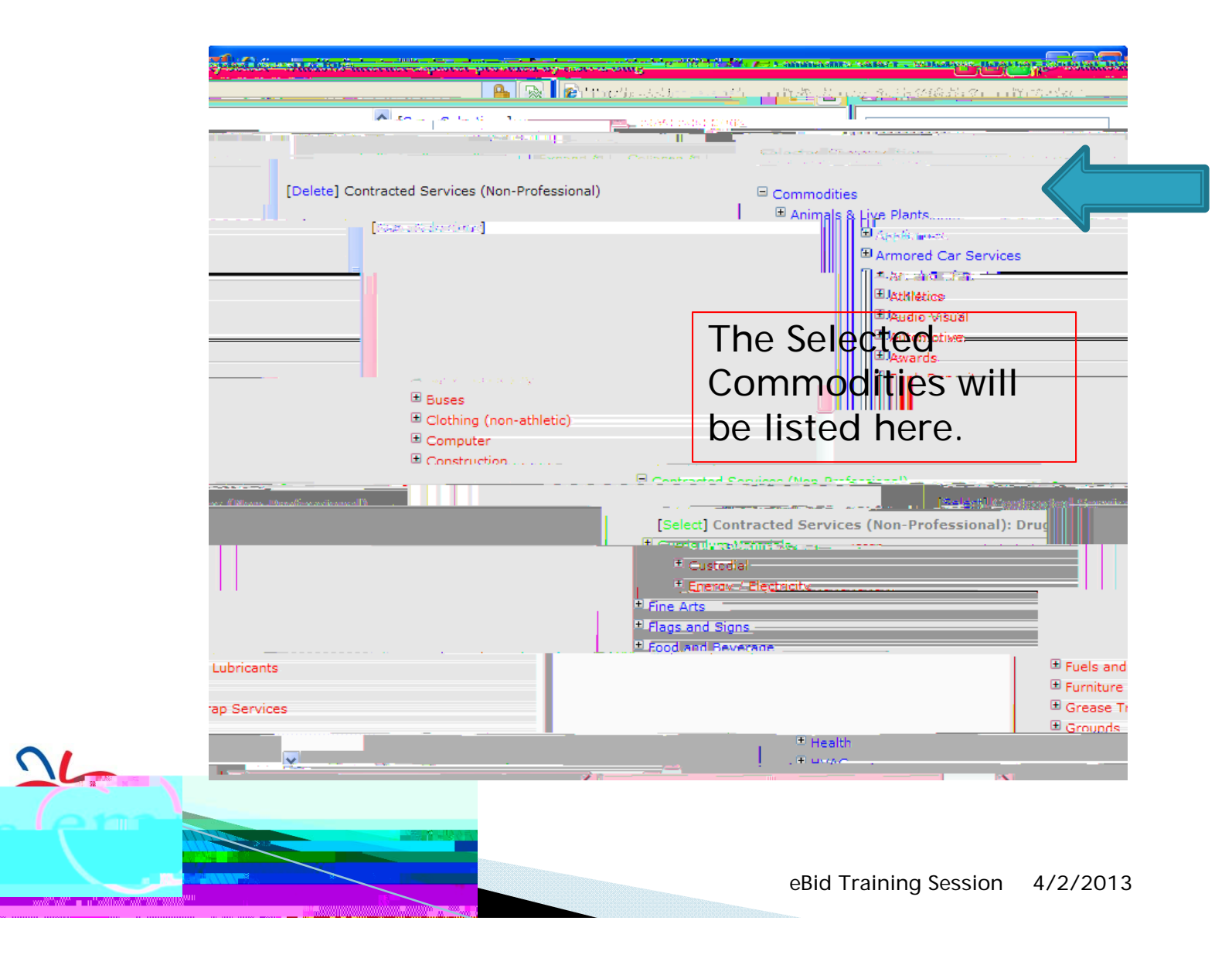

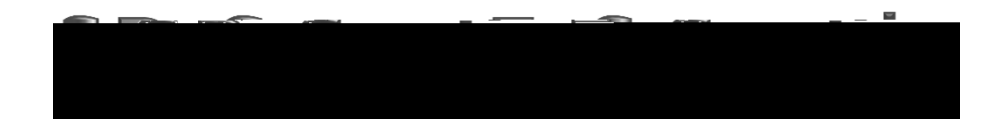

### U HUDE-AN N DEACT PARAMINERANA STORES WATCH STORES WATCH IN TRETTING VILL INCIERENCIEN CAPTER DE STRUPT ----and the second second second a second second s Section 2 Section 1.16 Vendor\_Commodities (Step 5 of 7) \* indicates a required field. Commodity Codes \* Turnullikes (sold) head with the static manual formation of the state of the state of the s Lease (St. The second state in a second state of the second state of the seco JS Previou Cancel Registration Next

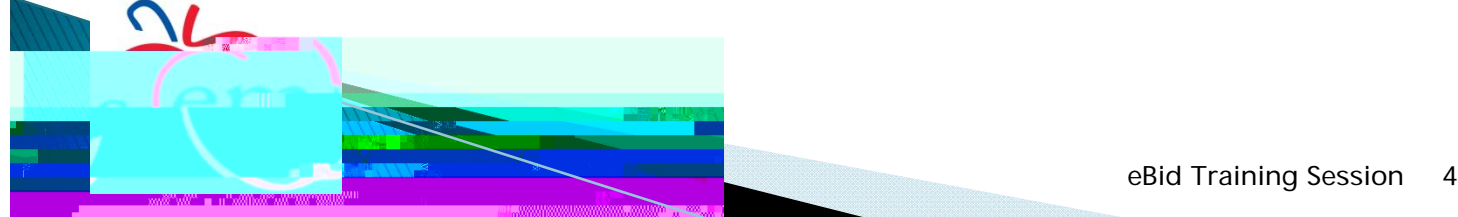

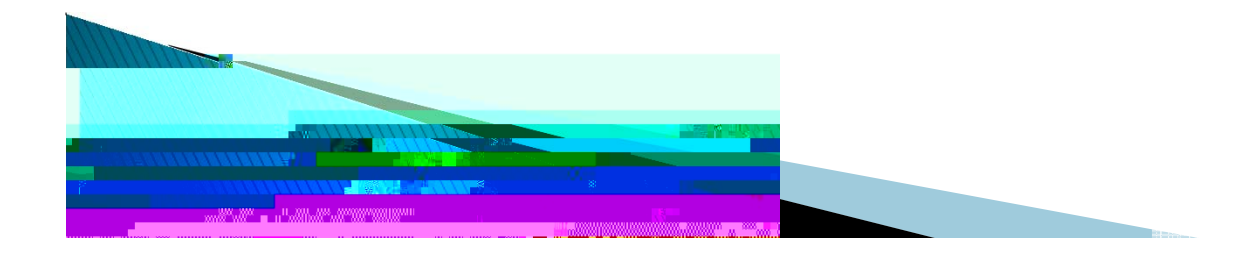

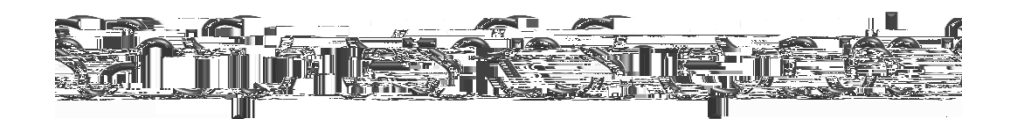

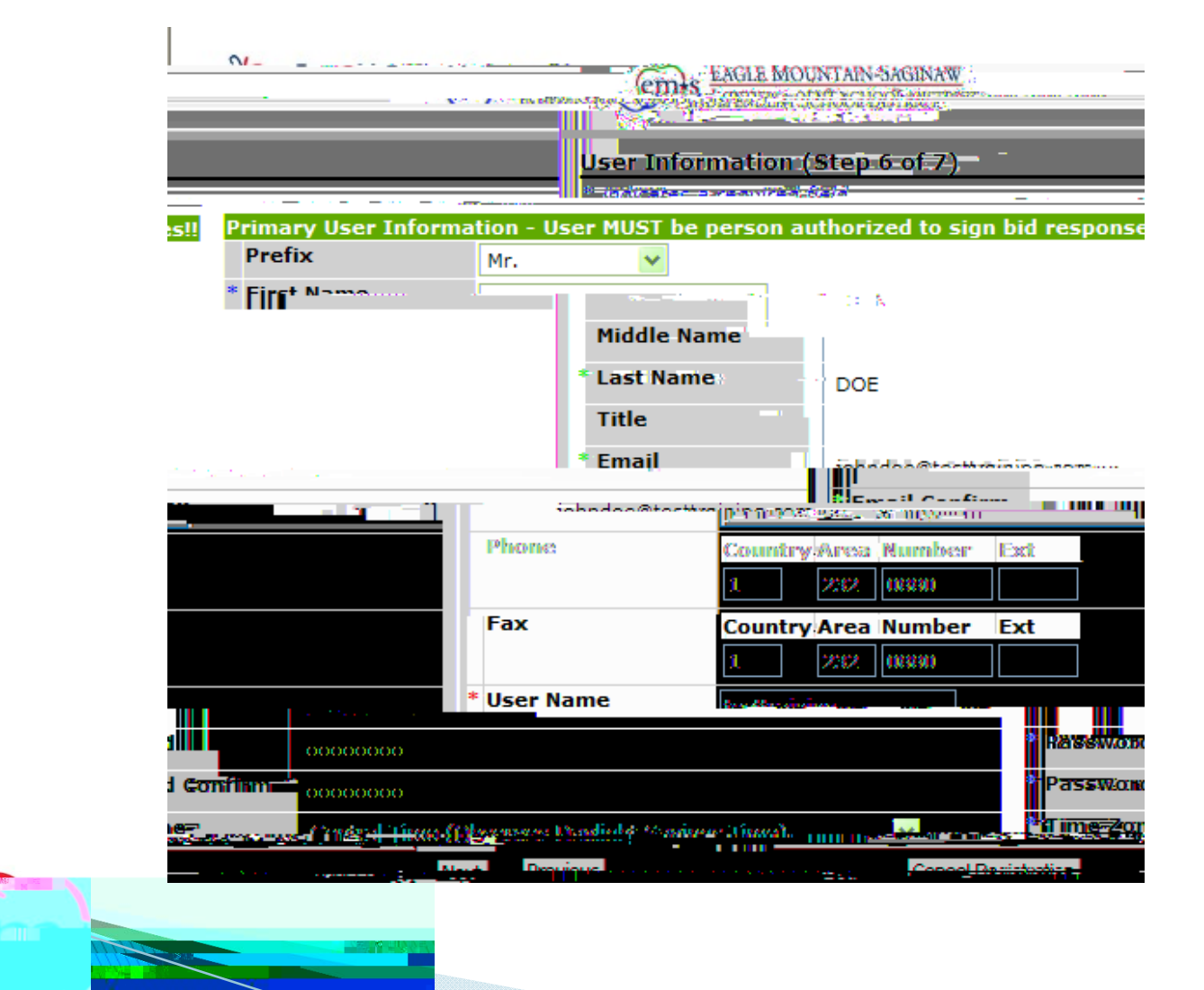

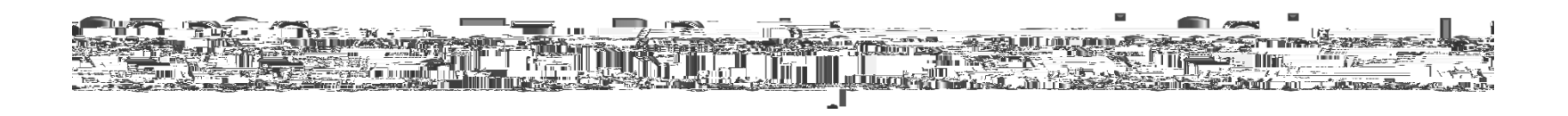

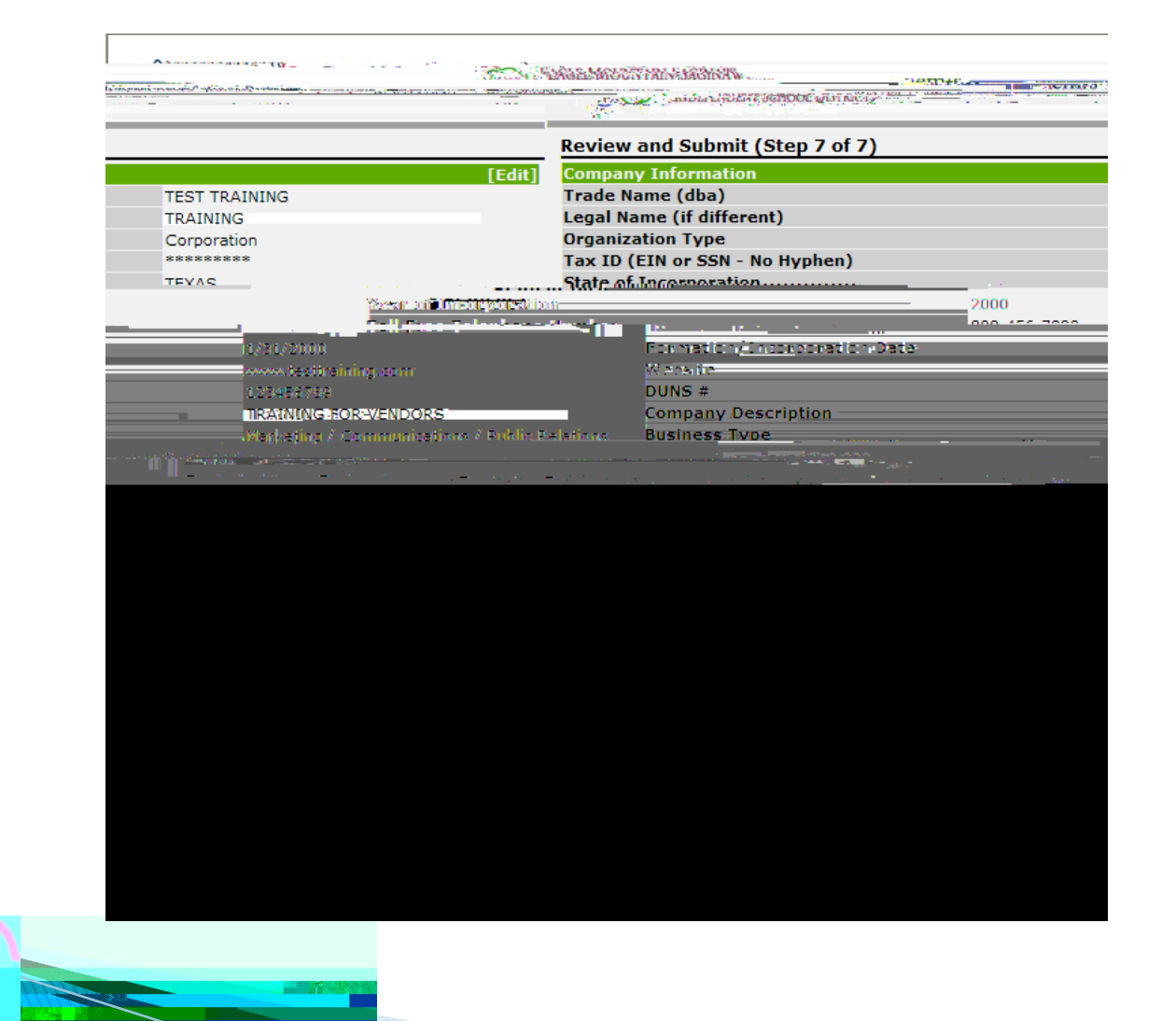

| Contact Name                                                                                                    |                                                              | 10HN DOE                                                                                                    |                                                                                                    |
|----------------------------------------------------------------------------------------------------|--------------------------------------------------------------|----------------------------------------------------------------------------------------------------|----------------------------------------------------------------------------------------------------|
| Address                                                                                                    |                                                              | 1200 OLD DECATU                                                                                                    | R RD                                                                                                    |
|                                                                                                    |                                                              |                                                                                                    |                                                                                                    |
| City                                                                                                    |                                                              | FORT WORTH                                                                                                    |                                                                                                    |
| State                                                                                                    |                                                              | TX 76170                                                                                                    |                                                                                                    |
|                                                                                                    |                                                              |                                                                                                    |                                                                                                    |
| 07232                                                                                                    | 0880                                                         | Phone                                                                                                    | i =                                                                                                    |
| 0.0202                                                                                                    | 0887                                                         | 140a                                                                                                    |                                                                                                    |
|                                                                                                    | [Edit]                                                       | Correspondence Address                                                                                                    | ;                                                                                                    |
| JOHN D                                                                                                    | DOE                                                          | Contact Name                                                                                                    |                                                                                                    |
| 1200 C                                                                                                    | LD DECATUR RD                                                | Address                                                                                                    |                                                                                                    |
|                                                                                                    |                                                              | e                                                                                                    |                                                                                                    |
| FORT                                                                                                    | VORTH                                                        | State                                                                                                    |                                                                                                    |
| 76179                                                                                                    |                                                              | Zin .                                                                                                    |                                                                                                    |
|                                                                                                    | 1-1-1-1.4¥.                                                  | 7/#                                                                                                    |                                                                                                    |
|                                                                                                    | lena ne                                                      |                                                                                                    | n (232) 0330                                                                                                    |
|                                                                                                    | 83c =                                                        | = : *                                                                                                    | n (232, 0 <u>837</u>                                                                                                    |
| [Edit]                                                                                                    | Special Classifications                                      |                                                                                                    |                                                                                                    |
|                                                                                                    |                                                              |                                                                                                    | 1 manual Constant and a start                                                                                                    |
| State of Texas                                                                                                    | Special Classifications                                      |                                                                                                    | Eurge Employer in the                                                                                                    |
| State of Texas<br>s://www.buyboard.com                                                                                                    | Special Classifications                                      |                                                                                                    | BuyBoard (TASB), htt                                                                                                    |
| State of Texas<br>s://www.buyboard.com<br>[Edit]                                                                                                    | Special Classifications Commodity Codes                      |                                                                                                    | BuyBoard (TASB), ht                                                                                                    |
| State of Texas<br>s://www.buyboard.com<br>[Edit]<br>lon-Professional)                                                                                                    | Special Classifications Commodity Codes Commodities          |                                                                                                    | Contracted Services                                                                                                    |
| State of Texas<br>is://www.buyboard.com<br>[Edit]<br>Ion-Professional)                                                                                                    | Special Classifications<br>Commodity Codes<br>Commodities    | . Jon Wei Handwei er Jawasanak                                                                                                    | Contracted Services                                                                                                    |
| State of Texas<br>is://www.buyboard.com<br>[Edit]<br>Non-Professional)                                                                                                    | Special Classifications Commodity Codes Commodities Prefix   | 1 Jan - Markey (n. <u>1. Markey</u> (                                                                                                    | Contracted Services                                                                                                    |
| State of Texas<br>is://www.buyboard.com<br>[Edit]<br>Non-Professional)                                                                                                    | Special Classifications Commodity Codes Commodities Prefix   | 1. Zen - Maria Manduka (hera <u>na Munduka (</u><br>_ 139 N                                                                                                  | Contracted Services                                                                                                    |
| State of Texas<br>is://www.buyboard.com<br>[Edit]<br>Non-Professional)                                                                                                    | Special Classifications Commodity Codes Commodities Prefix   | 1. 2011 - Martin Martines (m. <u>11. Martines (</u><br>_ 139 N                                                                                               | Contracted Services                                                                                                    |
| State of Texas<br>is://www.buyboard.com<br>[Edit]<br>Ion-Professional)<br>if dd (Sam<br>Lass Sam                                                                                             | Special Classifications Commodity Codes Commodities Prefix   | 1.00 (Mr. Minterior ( <mark>1. Minterior)</mark><br>_ 189 (<br>DOI                                                                                           | Contracted Services                                                                                                    |
| State of Texas<br>is://www.buyboard.com<br>[Edit]<br>lon-Professional)<br>is:<br>if dd i sam<br>lasc sam<br>itid                                                                             | Special Classifications Commodity Codes Commodities Prefix   | i .25 . Mr. Minterior <u>1. Minterior</u><br>1. 39 M<br>DOI<br>1. Jacobio                                                                                    | Contracted Services                                                                                                    |
| State of Texas<br>is://www.buyboard.com<br>(Edit)<br>Non-Professional)<br>is:<br>if dd i sam<br>lasc sam<br>lis:<br>imai<br>thore                                                            | Special Classifications Commodity Codes Commodities Prefix   | i .25 . M Materia ( <mark></mark>                                                                                                    | Contracted Services                                                                                                    |
| State of Texas<br>is://www.buyboard.com<br>[Edit]<br>kon-Professional)<br>ef dd di sam<br>lasc sam<br>list<br>cimal<br>thone<br>sax                                                          | Special Classifications Commodity Codes Commodities Prefix   | - 1891<br>DOI<br>1 (232)<br>1 (232)                                                                                                    | Contracted Services                                                                                                    |
| State of Texas<br>is://www.buyboard.com<br>[Edit]<br>kon-Professional)<br>end (Stath<br>lase sam<br>lase sam<br>lase sam<br>list<br>comail<br>thone<br>sax<br>User Name                      | Special Classifications  Commodity Codes Commodities  Prefix | - 189 189 189 189                                                                                                    | Contracted Services<br>Mr.<br>©tcsttraining.com<br>0880<br>0880<br>0800<br>0800<br>080      |
| State of Texas<br>is://www.buyboard.com<br>[Edit]<br>kon-Professional)<br>end (Stath<br>field (Stath<br>Lase sam<br>field (Stath<br>Comail<br>Phone<br>Sax<br>User Name<br>Password          | Special Classifications  Commodity Codes Commodities  Prefix | - 189 -<br>DOI<br>1 (232)<br>1 (232)<br>testtrair<br>*******                                                                                                 | Contracted Services<br>Mr.<br>Setesttraining.com<br>0880<br>0880<br>080<br>080 |
| State of Texas<br>is://www.buyboard.com<br>[Edit]<br>kon-Professional)<br>e dd ("Nam<br>Lasc Nam<br>Lasc Nam<br>Lasc Nam<br>Chone<br>Sax<br>Usor Nama<br>Password<br>ings.Time) [fina 2006.] | Special Classifications  Commodity Codes Commodities  Prefix | - 1891<br>DOI<br>1 (232)<br>1 (232)<br>testtrain<br>*******<br>Central                                                                                       | Contracted Services Contracted Services Mr. Mr. Setesttraining.com 0880 0880 0880 0880 0880 0880 0880 08                                                                                                    |
| State of Texas<br>is://www.buyboard.com<br>[Edit]<br>kon-Professional)<br>e dd ( van<br>Lasc van<br>lid:<br>(mai)<br>Phone<br>Sac<br>User Nama<br>Password<br>nos.Time)                      | Special Classifications  Commodity Codes Commodities  Prefix | - 1895<br>DOI<br>johndoo<br>1 (232)<br>1 (232)<br>1 (232)<br>1 (232)<br>1 (232)<br>1 (232)<br>1 (232)<br>1 (232)<br>1 (232)<br>1 (232)<br>1 (232)<br>1 (232) | Contracted Services Contracted Services Mr. Mr. Soltosttraining.com 0880 0880 0880 0880 0880 0880 0880 08                                                                                                    |

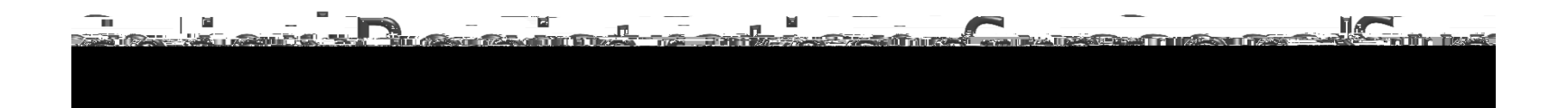

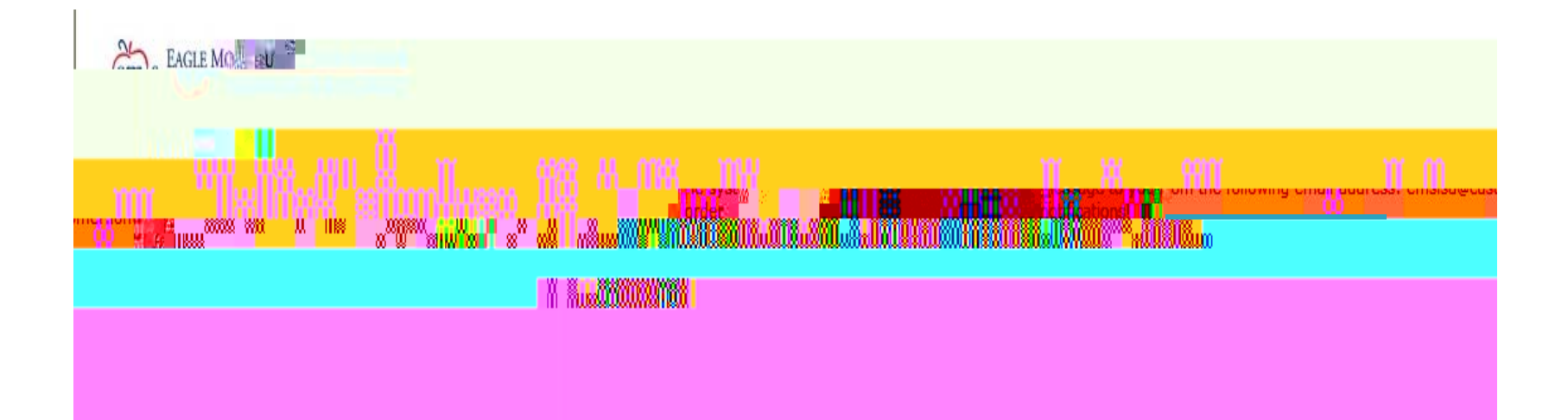

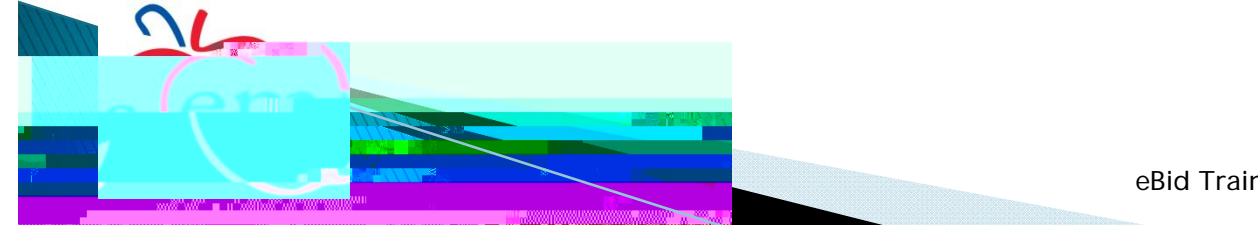

Your registration with EMS ISD eBid System has been activated.

You can now use the user name and password you specified during registration to login to the site at: https://emsisd.ionwave.net

Please note that this does not indicate a commitment to purchase or imply your guaranteed participation in all bids for your registered commodities. You will receive e-mail notifications for events where you are eligible and selected to participate.

In the event you are awarded business, purchase orders will following via paper, fax, or e-mail. Unless otherwise instructed, you must wait for a formal purchase order prior to beginning fulfillment.

It is your responsibility to maintain

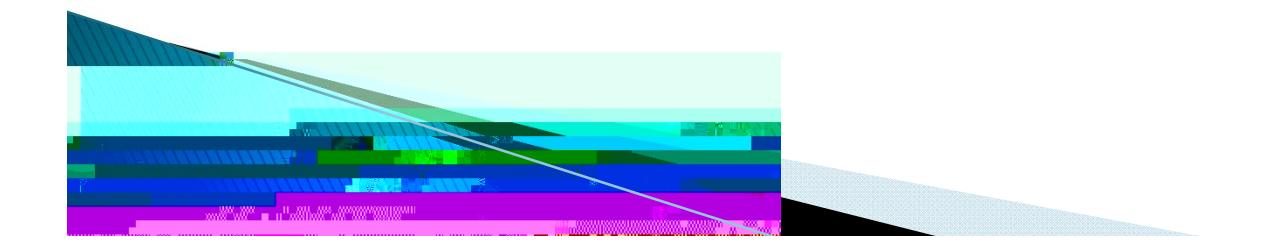

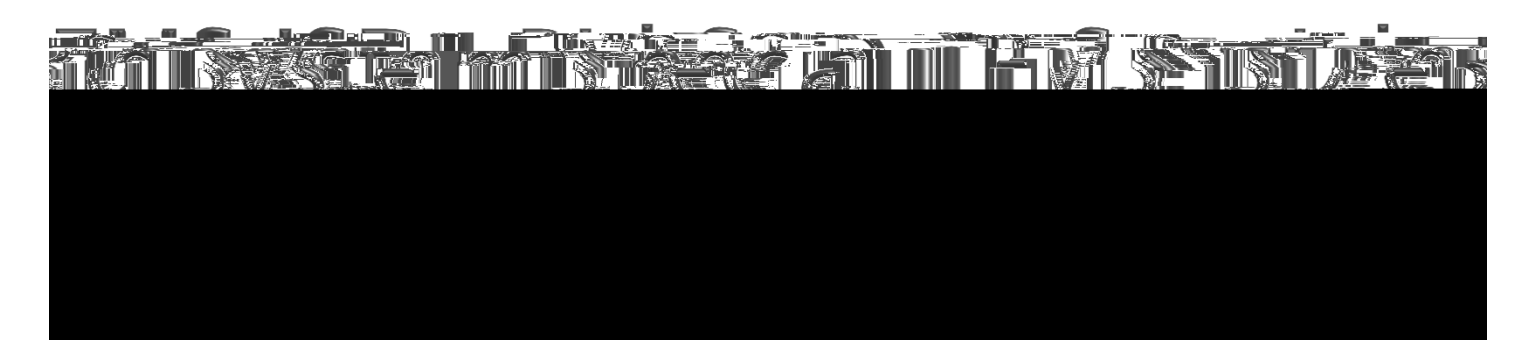

Your company has been activated for the following special classification:

Classification: BuyBoard (TASB), https://www.buyboard.com Activation Reason:

The system can be accessed at: https://emsisd.ionwave.net

Questions about this system can be directed to: EMS Purchasing, (817) 232-0880 X 2957.

E-mail Generated: 2/4/2013 9:08:45 AM Central

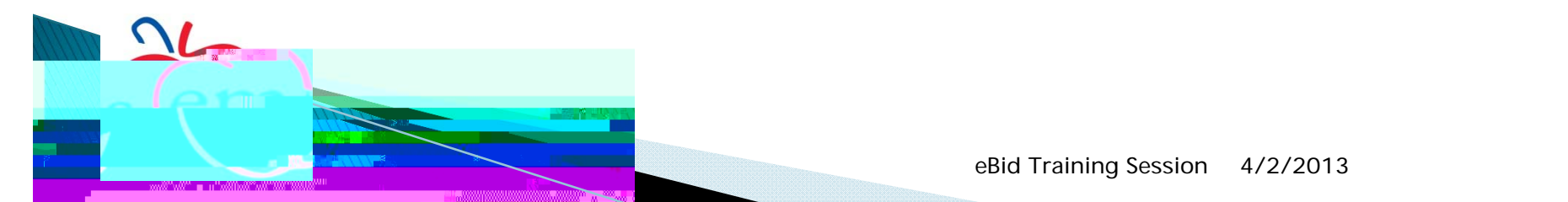

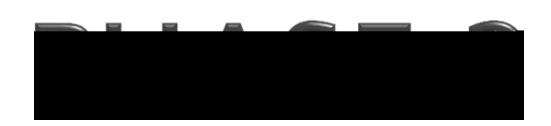

## SUBMIT A BID

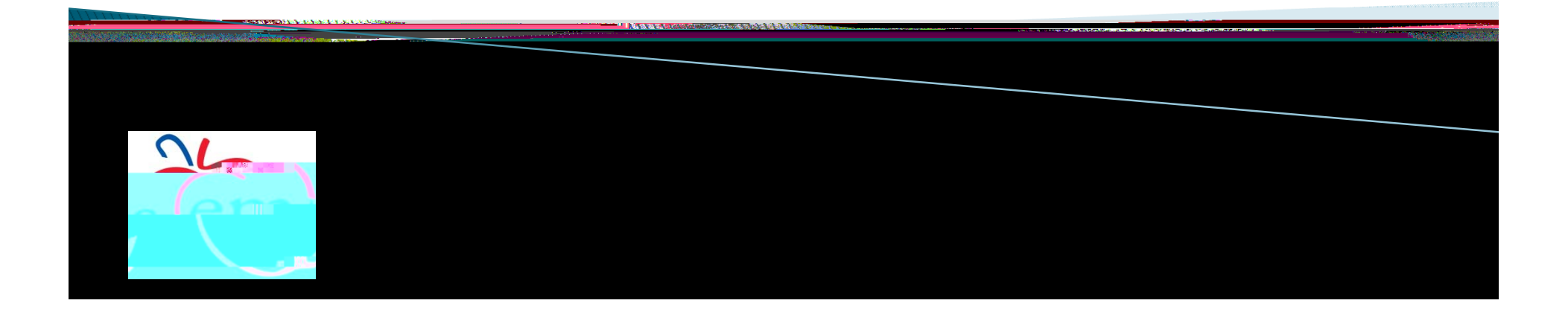

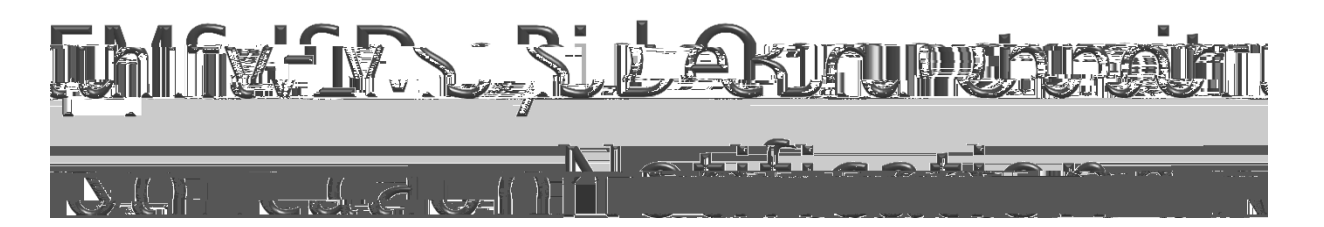

You have been invited to bid on the following opportunity by the buyer. To view or respond to the bid opportunity please login to the site at: <u>https://emsisd.ionwave.net</u>

Bid Opportunity Information: Bid Number: 0809-024-C Bid Title: Athletic Supplies and Equipment Bid Notes: This is a CATALOG/DISCOUNT BID.

EM-S ISD urges all Vendors to respond to this Bid/Proposal, even if you are a sole source of the product.

Issue Date: 1/30/2013 9:24:40 AM Central Close Date: 2/27/2013 2:00:00 PM Central

Questions about this system can be directed to: EMS Purchasing, <u>(817)</u> <u>232-0880 X 2957</u>.

E-mail Generated: 1/30/2013 9:24:41 AM Central

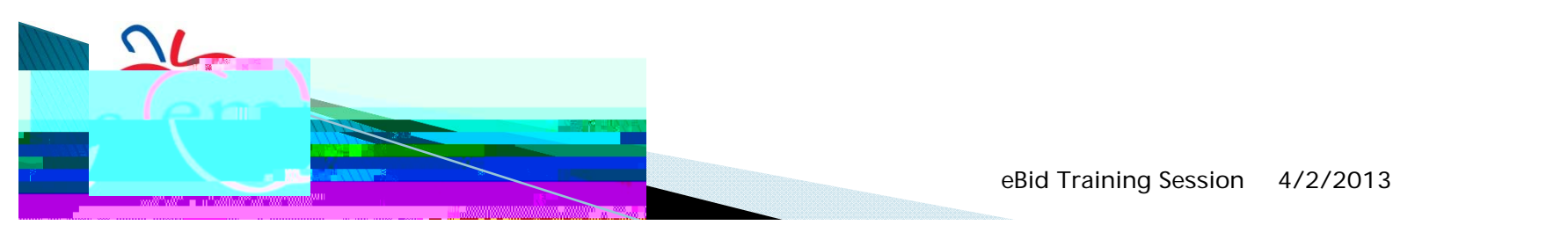

### A Tab 3: A tribuites

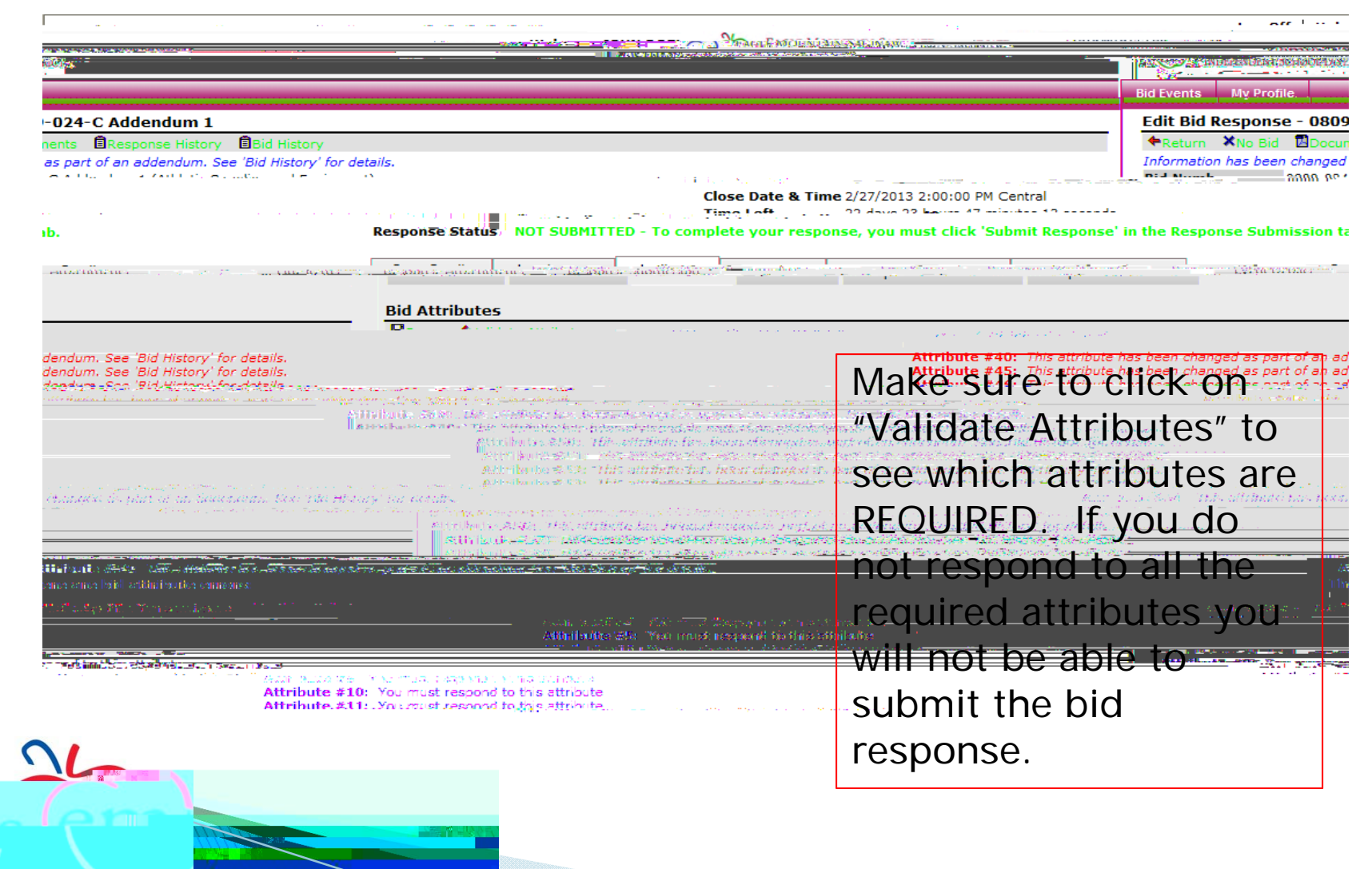

eBid Training Session

4/2/2013

### A Tab 3: A tributes

| # Name                               | Note                                                                                                    | Type Response                                                                                                    |
|--------------------------------------|----------------------------------------------------------------------------------------------------|----------------------------------------------------------------------------------------------------|
| 1 Bid Attributes                     | THERE ARE 44 ATTRIBUTES (includ                                                                                 | ing this one) ASSOCIATED WITH Note N/A                                                                                                    |
|                                      |                                                                                                    |                                                                                                    |
|                                      |                                                                                                    |                                                                                                    |
|                                      |                                                                                                    | CONTRACTORS AND AND AND AND AND AND AND AND AND AND                                                                                                    |
|                                      |                                                                                                    | Antonasa.                                                                                                    |
| N/A                                  | 2 Opening                                                                                                    | Any questions pertaining to the bid/proposal procedures should be Note<br>emailed to the Purchasing Department (icieszlak@ems-isd.net.)<br>exee@NY OUIFSTION THAT "REGUIRES" AN DOWN AND DOES NOT                                                                                                    |
| tod, in submitting this Bid/Proposa  | I and endorsement of Checkhoic T Au                                                                             | * 3 Authorized Signature The und                                                                                                    |
| ents that he/she is authorized to e  | bligato-his/hor Firm,                                                                                           | sumo, r                                                                                                    |
| an equal opportunity employer at     | nd will not discriminate.                                                                                       | that ho/.                                                                                                    |
| race, color, religion, sex, national | nionom ( <u>aoc</u> : or                                                                                        |                                                                                                    |
|                                      |                                                                                                    | e yelek er en ut 🖛 en generale er en en 🖅 🕅 👘 👘 👘 👘 👘 👘                                                                                                    |
|                                      |                                                                                                    |                                                                                                    |
|                                      | 1 1 100                                                                                                    | 그는 사람이 가지 않는 것이 있는 것이 있는 것이 있는 것이 있는 것이 있는 것이 있다.<br>같은 것이 있는 것이 같은 것이 같은 것이 있는 것이 같은 것이 같은 것이 있는 것이 있는 것이 있는 것이 같다.                                                                                                    |
|                                      | ج ( <del>د_</del>                                                                                               |                                                                                                    |
| *                                    | orized Representative Magneland Magnelan                                                                        | d title of authorized official sinology this document                                                                                                    |
| * 5 EM-S ISD S                       | TANDARD Terms and EM-S ISD stand                                                                                | lard terms and conditions are listed in an attachment. Checkbox 🥅 r 🗛 🗛                                                                                                    |
|                                      | The second second second second second second second second second second second second second second second se | പ്രചാനത്തും പ്രകൃത്താം പ്രകൃത്താം പ്രത്യാന് പോലാന് പ്രത്യാന് പ്രത്യാന് പ |
| *                                    | 6 Specific Terms, Conditions, and<br>Specifications                                                             | The specific terms, conditions, and specifications are listed in an attachment. I agree to the specific terms, conditions, and specifications of this hid/proposal. according to the specifications of this hid/proposal.                                                                                                    |
|                                      | 7 No Deviations                                                                                                 | Learning that there are NO deviations from the attached specific $\gamma$ = Checkbox $\Box_{1}$ Cortify former, conditions, and specifications.                                                                                                    |
|                                      | anguarte and an anguart an anguarte an anguarte an anguarte an anguarte anguarte anguarte anguarte anguarte ang | i yr ffi maer ddaada ada ff fedri is daaf feasir falsyd yn ei 1855 f mis 1877 (mer fei 1980)<br>1 Merei - Anto Markel Frenner, syfeel aan f<br>1 Anton - Markel Anton an fi false                                                                                                    |

All **required responses** fields show a red \*. Make sure to respond to all required fields.

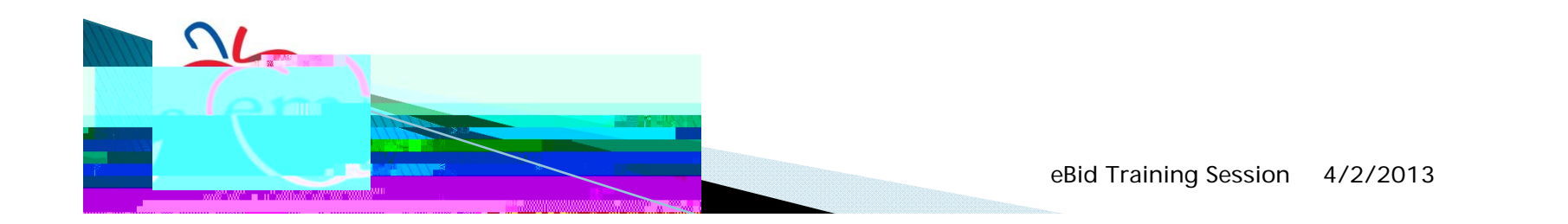

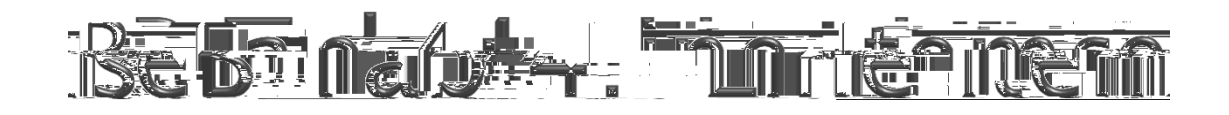

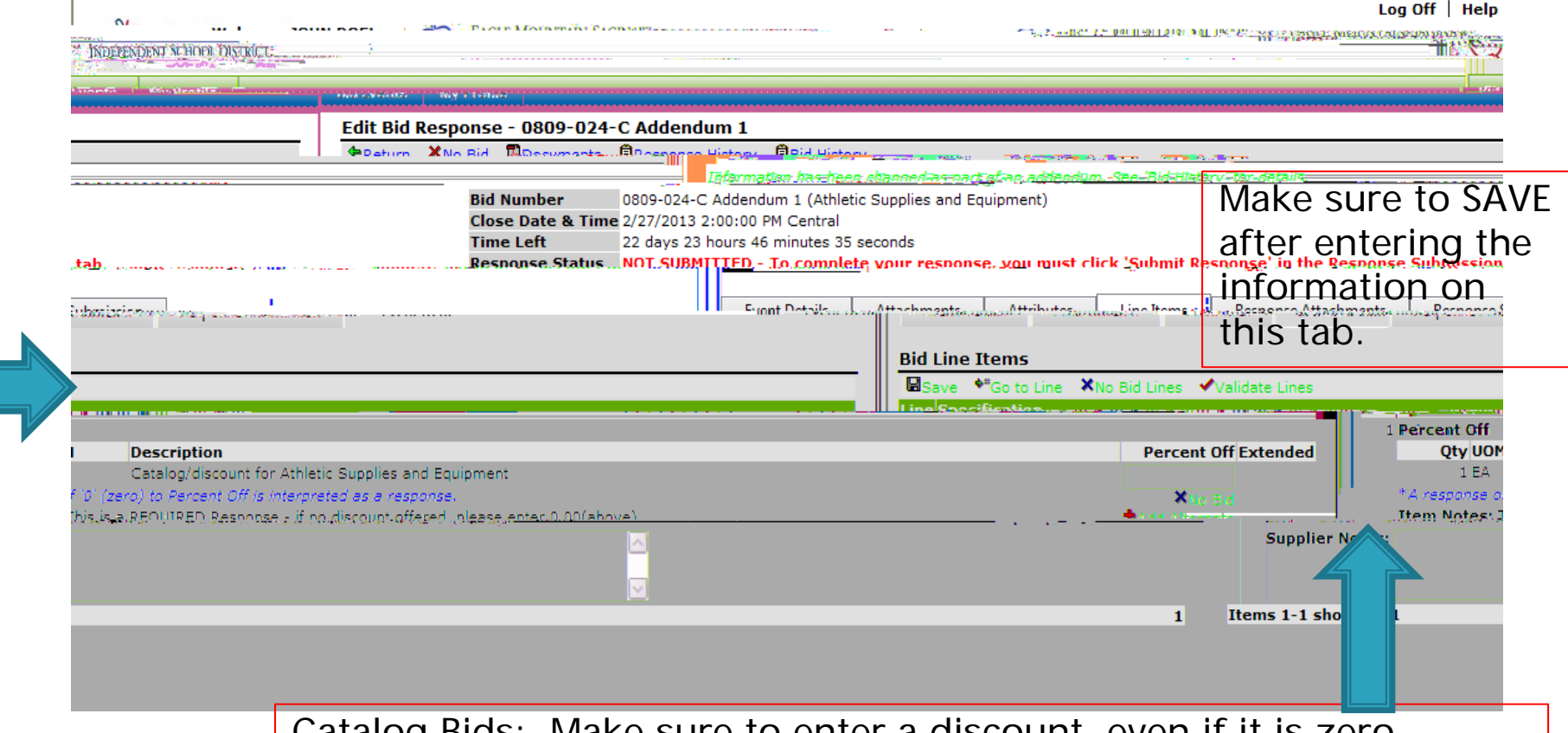

Catalog Bids: Make sure to enter a discount, even if it is zero. Line Item Bids: Make sure to enter a dollar amount or click on "No Bid" if no bidding the line item.

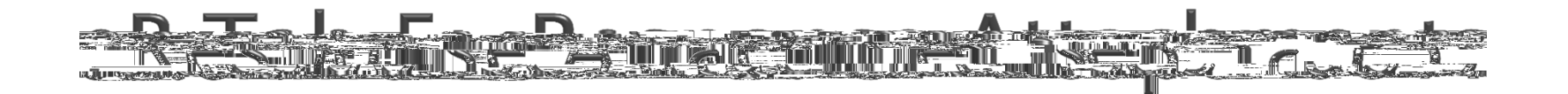

| PACER MOINTAINS PACELING |                                  |                     |                                 |                        | Log Off   Help                                               |
|--------------------------|----------------------------------|---------------------|---------------------------------|------------------------|--------------------------------------------------------------|
|                          | CHINEN T. CONTRACT.              | Thrat Color and and | C. C. INDEFE                    | NULINE OCHOUL DISTRIC  | <b>1</b> 3 - <b>11</b> - 2 - 2 - 2 - 2 - 2 - 2 - 2 - 2 - 2 - |
| ef 1 Section             |                                  |                     | Rid Svosta                      | u Drofilo              | 1464 F. No. 4157                                             |
|                          | 2.4.000000000000000 <u>00000</u> |                     |                                 |                        | edte otd open                                                |
|                          | ◆Return XNo Bid                  | Documents           | sponse History                  | Bid History            | trilna.                                                      |
|                          | Bid Number.<br>Close Date & Tin  | 0909-024-C Addent   | um 1 CAjbistis Su<br>monas de A | odies and Emilione     | dλ                                                           |
| nutes 24 seconds         | on must slick 'Submi             | ()                  | Deserves Color                  | innes Losiit<br>11 A-L | 22 davs 23 hours, 46 mir                                     |
|                          |                                  | <u> </u>            |                                 |                        |                                                              |
| ent Details              | Response Submission.             |                     |                                 |                        |                                                              |
|                          |                                  |                     |                                 | Doch                   | onso Attachmanta                                             |
|                          |                                  |                     |                                 | *Ner                   | w                                                            |
|                          |                                  |                     |                                 | Mes.Mes                | oquawar Attradataratis                                       |
|                          |                                  |                     |                                 |                        |                                                              |
|                          |                                  |                     |                                 |                        |                                                              |
|                          |                                  |                     |                                 |                        |                                                              |
|                          |                                  |                     |                                 |                        |                                                              |

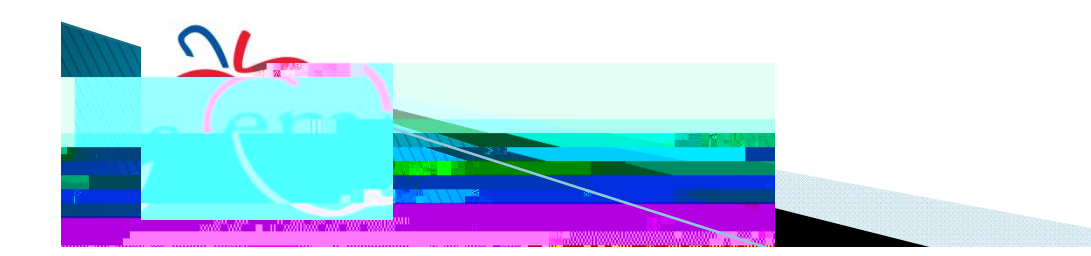

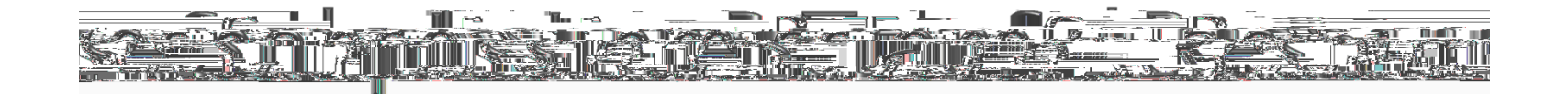

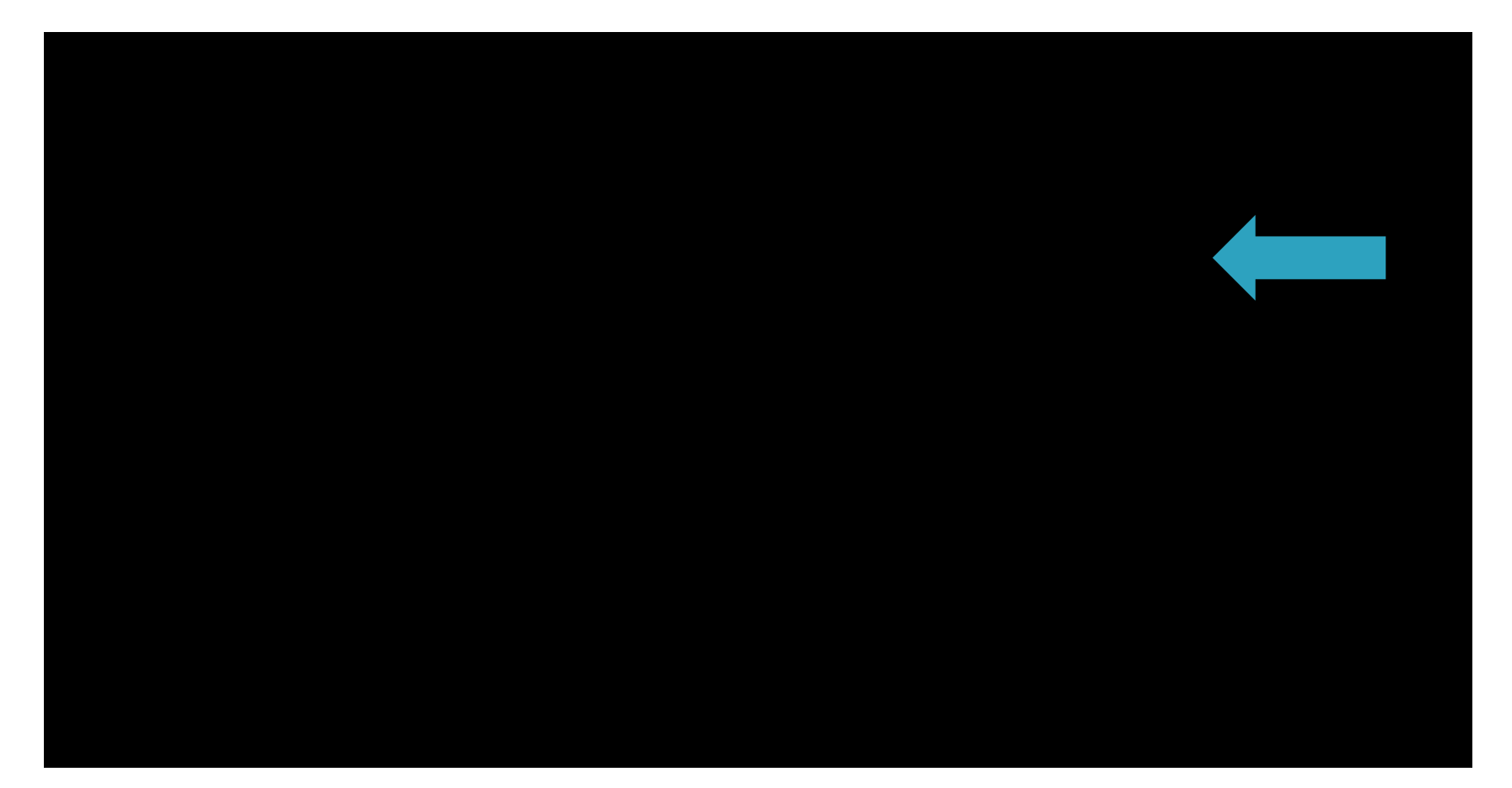

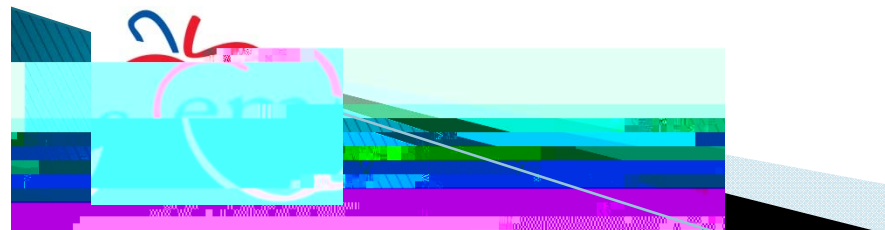

| Information has been changed as part of an addendum. See 'Bid His<br>Bid Number 0800 034 C Addendum 1 (Athle                                                                                                    | torx' for details                    |                                                                                                    |                 |
|----------------------------------------------------------------------------------------------------|--------------------------------------|----------------------------------------------------------------------------------------------------|-----------------|
| $\frac{1}{2} = \frac{1}{2} \left[ \frac{1}{2} \left[$ | Clos                                 | e Date & Time 2/22/2018 2:00:00 PM Central                                                                                                    |                 |
| ••••••••••••••••••••••••••••••••••••••                                                                                                    | n inda lok≢aðtu i 7 a⊤t je anertekks | steres) – <del>seren <u>en</u> orderen</del> esternetiet <u>e</u> re i kusteret <u>iet</u> (* Prunk                                                                                                    |                 |
| nse Submission                                                                                                    | Event Details                        | Attachments Attributes Line Items Response At                                                                                                    | tachments       |
|                                                                                                    |                                      | Supplier Response Summary                                                                                                    |                 |
| n below                                                                                                    |                                      | Save                                                                                                    | nit Response' l |
| Your User Profile                                                                                                    |                                      | Your Supplier Profile                                                                                                    | int nesponse i  |
| Judate, your. Information                                                                                                    |                                      | Auguste vour Information                                                                                                    |                 |
| Title                                                                                                    |                                      | Address 1200 DED RECATUR RD                                                                                                    |                 |
| Phone L (232) Hillit                                                                                                    |                                      | FORT WORTH, TX 76174                                                                                                    |                 |
|                                                                                                    |                                      | Phone contract mane contract and contract and contract an |                 |
| 1 (222) 8881                                                                                                    |                                      |                                                                                                    | Fax<br>Email    |
|                                                                                                    |                                      |                                                                                                    | (T)             |
| me to Buver                                                                                                    | Constitution No.                     |                                                                                                    | SUDDIIE         |
|                                                                                                    | a je                                 |                                                                                                    |                 |
|                                                                                                    | our responser                        | Are you sure you want to subnit y                                                                                                    |                 |
|                                                                                                    |                                      |                                                                                                    |                 |
|                                                                                                    | Cancel                               |                                                                                                    |                 |
|                                                                                                    |                                      |                                                                                                    |                 |
|                                                                                                    |                                      |                                                                                                    |                 |
|                                                                                                    |                                      |                                                                                                    |                 |
|                                                                                                    |                                      |                                                                                                    |                 |
|                                                                                                    |                                      |                                                                                                    |                 |
|                                                                                                    |                                      |                                                                                                    |                 |
|                                                                                                    |                                      |                                                                                                    |                 |

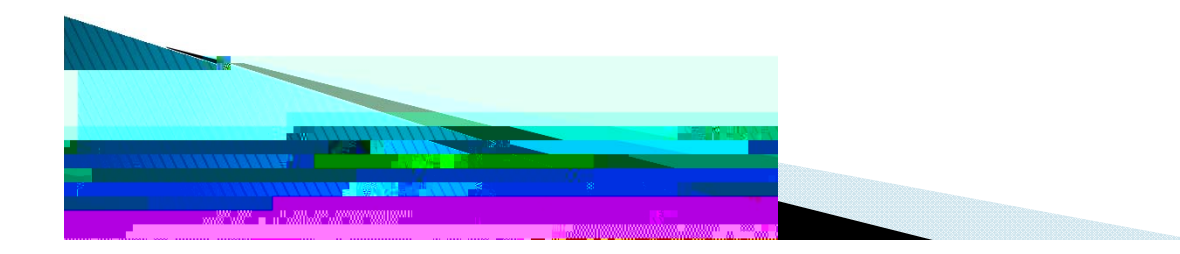

You have submitted a response fo

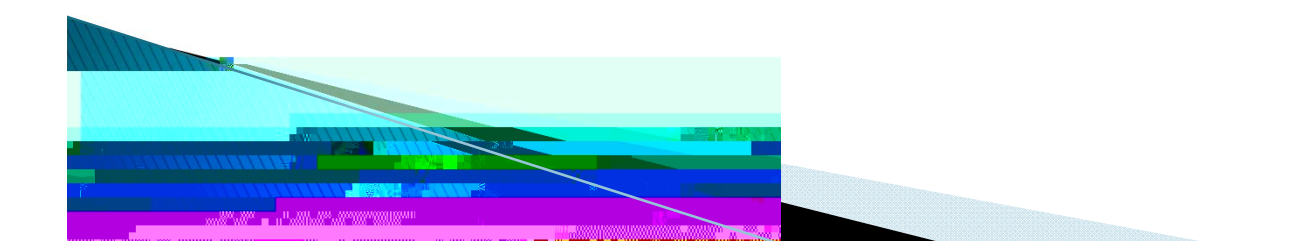

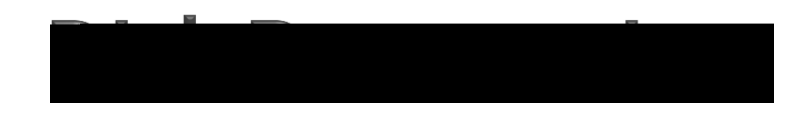

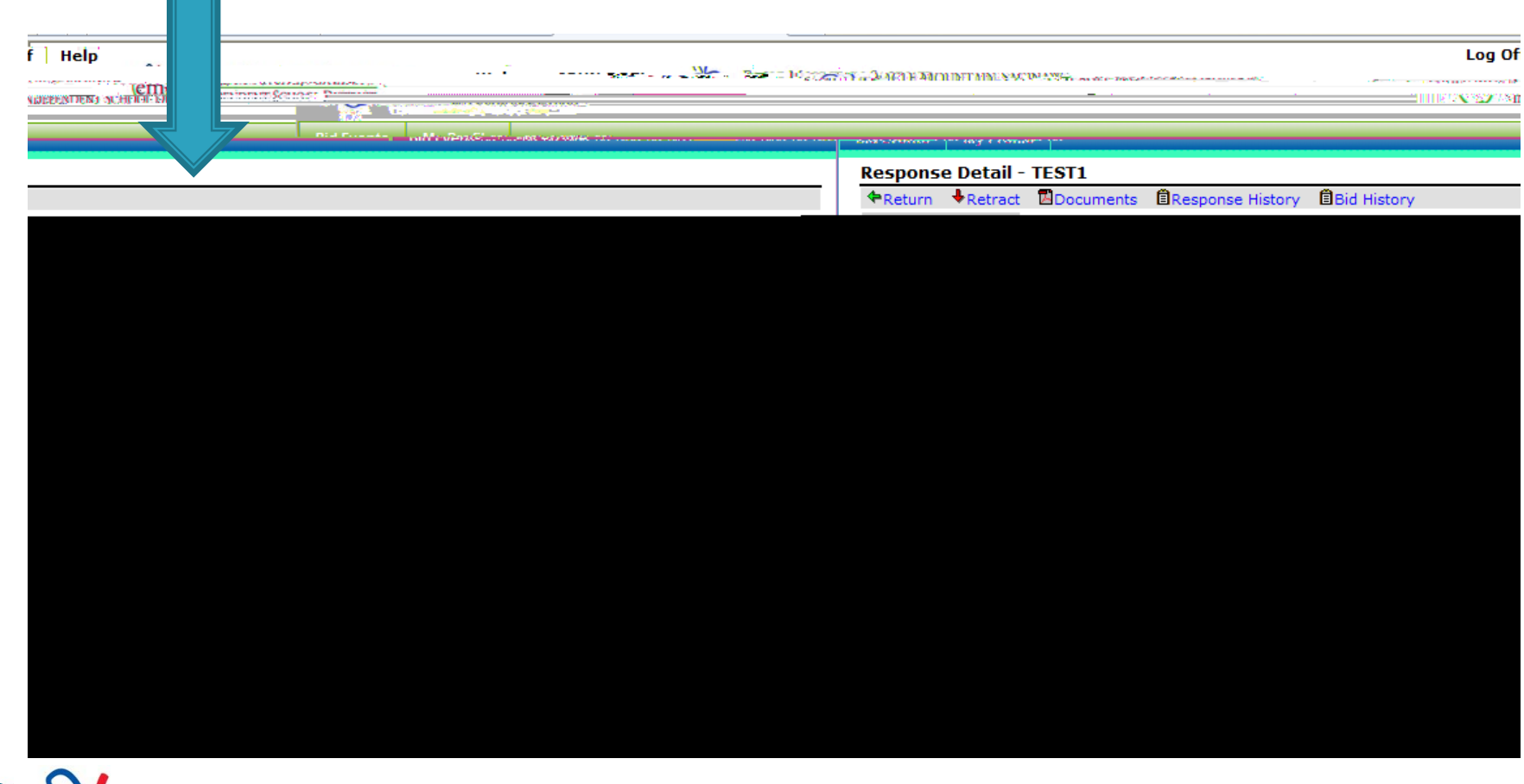

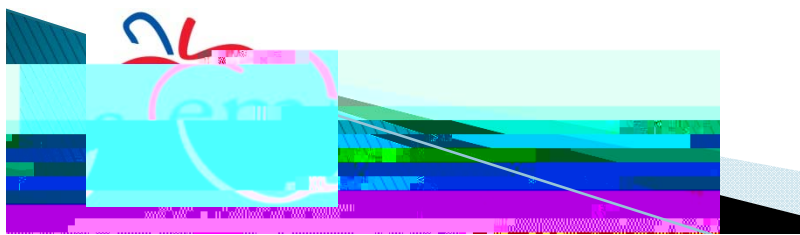

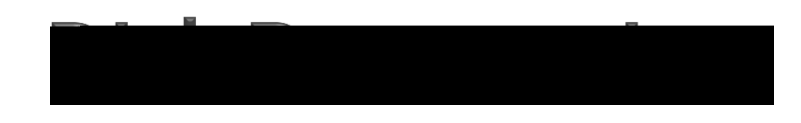

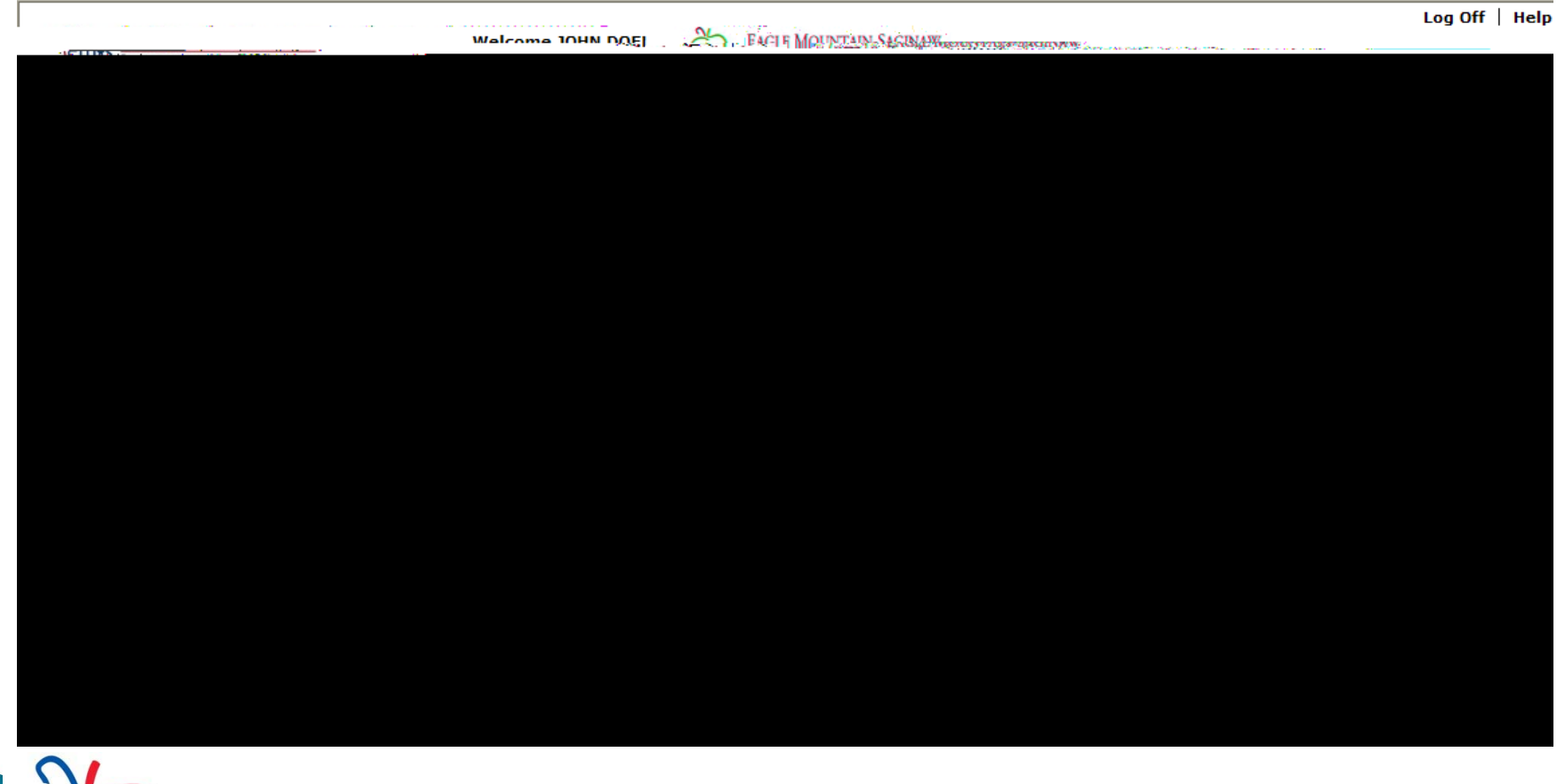

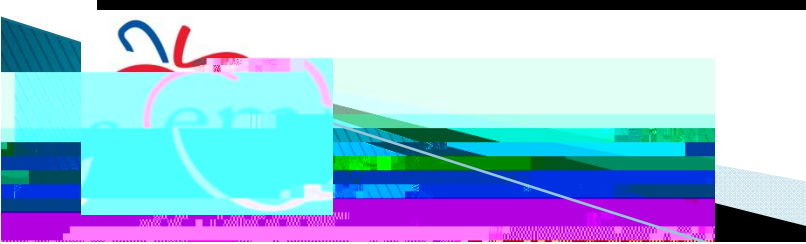

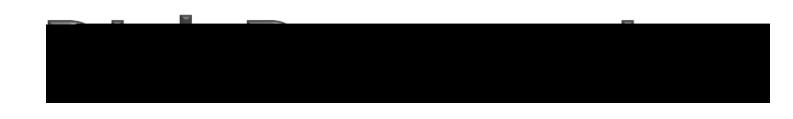

|                                                                                                    | N                                                   | Log Off   Help            |
|----------------------------------------------------------------------------------------------------|-----------------------------------------------------|---------------------------|
| CITIES / Construction of the second second s | Welcome IOHN DOEL                                   |                           |
|                                                                                                    |                                                     | Rid Fuente Mu Destile     |
|                                                                                                    | Edit Bid Response - TEST1                           |                           |
|                                                                                                    | Your Response has been Retracted                    |                           |
| 2439 <u>-16</u> 0703 <u></u>                                                                                                    | ten stran ¥Na bid ∰e aa das ⊜e.                     |                           |
|                                                                                                    |                                                     |                           |
| 77 days 77 hours A specials                                                                                                    |                                                     | Time Left                 |
|                                                                                                    |                                                     |                           |
| Line Londs Response Adeenments Respo                                                                                                    |                                                     | Tundur Market Company     |
|                                                                                                    |                                                     |                           |
|                                                                                                    | Bid Contact Information                             | Bid Information           |
| 2 1/4E/22 DM Control                                                                                                    | Canta at Name Unio Ciscolale Disastes of Durchasias | Iccue Date & Time 2/6/201 |
|                                                                                                    |                                                     |                           |
|                                                                                                    |                                                     |                           |
|                                                                                                    |                                                     |                           |
|                                                                                                    |                                                     |                           |
|                                                                                                    |                                                     |                           |
|                                                                                                    |                                                     |                           |
|                                                                                                    |                                                     |                           |
|                                                                                                    |                                                     |                           |
|                                                                                                    |                                                     |                           |
|                                                                                                    |                                                     |                           |
|                                                                                                    |                                                     |                           |
|                                                                                                    |                                                     |                           |
|                                                                                                    |                                                     |                           |
|                                                                                                    |                                                     |                           |

You have retracted your response

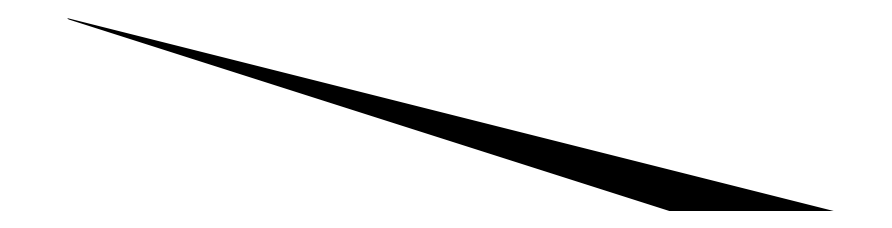

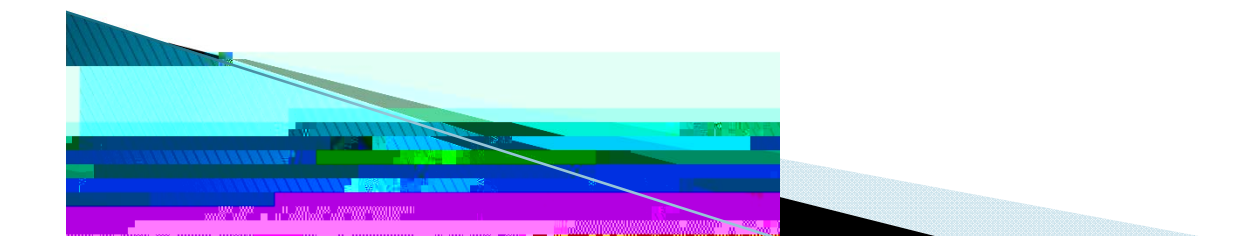